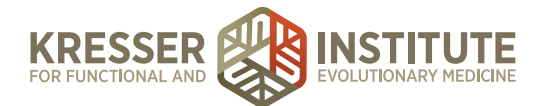

## **Schedule Initial Consult**

## **PURPOSE**

- 1. Schedule patient's Initial Consult.
- 2. Provide assistance if patient has difficulty scheduling.

## PROCEDURE

- 1. Patient receives secure message/email with the link to schedule their Initial Consult.
- 2. Patient clicks link and is directed to the login page of the Patient Portal.
- 3. Patient logs in.

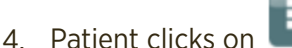

Appointments

- 5. Patient selects their provider.
- 6. Patient chooses Initial Consult as appointment type (will have choice of phone or Chiron video).
- 7. Available dates/times for Initial Consult are shown.
- 8. Patient makes their selection.
- 9. Patient hits Request Appointment.
- 10. Incoming patient appointments are shown in the EHR in the Appointment Requests Box. Appointment requests should be processed within 48 hours of the request.
- 11. Admin staff clicks on the date shown for the appointment to enter appointment details and schedule new event.

*Title:* Initial Consult [Phone/Chiron] – clinician initials

Type: IC-30 Phone or IC-30 Chiron

Event details: Enter the patient's preferred phone number.

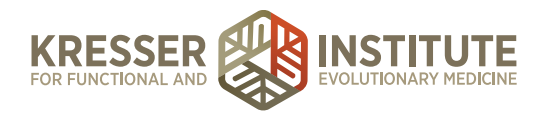

12. Click "add new event." Example below:

| Schedule New E           | vent in Calendar         | _                    | £            |
|--------------------------|--------------------------|----------------------|--------------|
| IC Phone - Amy           |                          | Type: IC-30 Phone \$ |              |
| Email will automa        | tically include date/tir | ne info              |              |
| phone: (xxx) xxx-        | xxxx                     |                      |              |
| This appointment is for: |                          | - Assign Patient -   |              |
| From 11/03/2015          | 11:45                    | Uptil 11/03/201      | 5 12:15      |
|                          | 11.45                    | 11/03/201            | 12.13        |
| Is recurring             |                          |                      |              |
|                          | + Add N                  | ew Event             |              |
| Applies To:              |                          |                      |              |
| L. Buckley               | S. Martin                | J. Murphy            | / S. Schweig |
| S. Gaertner              | D. Mills                 | A. Nett              | K. Turchi    |
| N. Jackson               | J. Mishra                | N. Petty             | S. Webb      |
| C. Kresser               | L. Montgomery            | Y. Santos            | a 🗌 ALL      |

13. Patient will immediately receive confirmation by email.

Confirmation will include a reminder about the Cancellation Policy and a link to the clinic website with information on how to prepare for the Initial Consult.

- 14. Patient will receive an appointment reminder by email four days prior to appointment.
- 15. Proceed to NP Onboarding Schedule Initial Consult Follow-up.